## Uploading and submitting timesheets via the candidate portal

## Submitting a timesheet for authorisation via Upload Image Only option in the candidate portal

When the Upload Image Only authorisation option is selected, the candidate will not need to individually submit their completed timesheet. This option is relevent to clients that require their candidates to upload image of a third-party timesheet, for example a spreadsheet (the file must be a PDF however)

| Saturday       | 29 Mar 2014         | 00:00          | 00:00        | 00:00   |
|----------------|---------------------|----------------|--------------|---------|
| Sunday         | 30 Mar 2014         | 00:00          | 00:00        | 00:00   |
|                |                     |                |              | Totals: |
|                |                     |                |              |         |
|                |                     |                |              |         |
| Submit this ti | mesheet Void this t | imesheet Uploa | d a document |         |
|                |                     |                |              |         |

To submit their timesheet for verification, they will need to select the **upload a document** option, as highlighted. If they attempt to submit the timesheet they will be given the following error message. As there is no authorisation needed with the upload image only option.

| Client<br>Red Bull Racing             | Location / Project<br>7.00                          | Batch                                                       |
|---------------------------------------|-----------------------------------------------------|-------------------------------------------------------------|
| Ked Buil Kaoling                      | 7.00                                                |                                                             |
| I agree that the information enter    | red is a true account of the hours and/or days of w | which I have worked during the date period, I am fully awar |
| any falsification of this information | on will be classed as a serious act of fraud and m  | ay result in further action being taken.                    |

Date: 30/08/2013

When the candidate selects **Upload a document**, they will be given the following screen

| Candidate            | Upload o    | locument                                             |                                      |       |
|----------------------|-------------|------------------------------------------------------|--------------------------------------|-------|
| .ocation / 1<br>7.00 | Select file | Choose File No file ch<br>A 20 page maximum for a do | osen<br>ocument of the type(s) .PDF. |       |
| art F<br>20 1        | Upload      | Close                                                |                                      | ear   |
| 00 17                | :00 01:00   | 7.00                                                 | Amend hours                          | Clear |
|                      |             | 7.00                                                 | <u> </u>                             |       |

From here they can browse for the relevant file and select upload

| ndidate<br>nn Hall |        | Upload de   | ocument                                                                               |            |
|--------------------|--------|-------------|---------------------------------------------------------------------------------------|------------|
| cation /           | / 1    | Select file | Choose File Print Timesheet1.pdf<br>A 20 page maximum for a document of the type(s) . | PDF.       |
|                    | F<br>1 | Upload      | Close                                                                                 | ear        |
|                    | 17:00  | 01:00       | 7.00 Amend h                                                                          | ours Clear |
|                    | 17:00  | 01:00       | 7.00 Amend h                                                                          | ours Clear |

Once the file has been uploaded, the status of the timesheet will change to Awaiting Approval

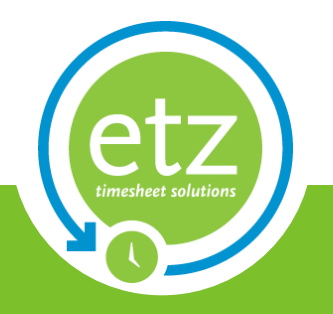

Author: ETZ Support Date: 30/08/2013

## **Timesheet Entry**

Period ending: 30 March 2014

| Reference<br>3052410<br>Client<br>Red Bull Racing |                      | Candidate<br>John Hall<br>Location / Project<br>7.00 |       | Status<br>Awaiting Approval by ETZ Support DB<br>Batch |         |             |
|---------------------------------------------------|----------------------|------------------------------------------------------|-------|--------------------------------------------------------|---------|-------------|
|                                                   |                      |                                                      | Start | Finish                                                 | Break   | Total hours |
| Monday                                            | 24 Mar 2014          |                                                      | 09:00 | 17:00                                                  | 01:00   | 7.00        |
| Tuesday                                           | 25 Mar 2014          |                                                      | 09:00 | 17:00                                                  | 01:00   | 7.00        |
| Wednesday                                         | 26 Mar 2014          |                                                      | 09:00 | 17:00                                                  | 01:00   | 7.00        |
| Thursday                                          | 27 Mar 2014          |                                                      | 09:00 | 17:00                                                  | 01:00   | 7.00        |
| Friday                                            | 28 Mar 2014          |                                                      | 09:00 | 17:00                                                  | 01:00   | 7.00        |
| Saturday                                          | 29 Mar 2014          |                                                      | 00:00 | 00:00                                                  | 00:00   | 0.00        |
| Sunday                                            | 30 Mar 2014          |                                                      | 00:00 | 00:00                                                  | 00:00   | 0.00        |
|                                                   |                      |                                                      |       |                                                        | Totals: | 35.00       |
|                                                   |                      |                                                      |       |                                                        |         |             |
| Download timesheet                                | (Requires adobe acro | bat.)                                                |       |                                                        |         |             |

From here the candidate will be able to download a copy of the image that they uploaded for approval.

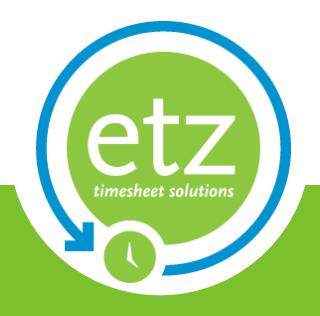

Author: ETZ Support Date: 30/08/2013